## EST.1 太阳能无线温控器

工蜂系列太阳能无线温控器EST.1,通过收发无线信号 来控制地暖、空调、新风执行器或网关。通过按键的操作 对温控器设置不同的参数。

产品特点

多种EEP可选

支持地暖、新风、空调控制系统 可选择安装电池 内置太阳能充电管理 适合55\*55毫米口径的德标边框

技术参数

无线技术: ENOCEAN协议, 频率868MHz/ASK
通讯距离: 室内30m,空旷处100m
供电方式: 内置太阳能充电,也可用备用电池供电;
工作照度: 最小200lux, 5小时
无光操作: 48h(充满电)
测温范围: 0-50°C
设温范围: 5-35°C
工作环境: -10~~50°C, 湿度 < 95%(不结露)</li>
防护等级: IP20

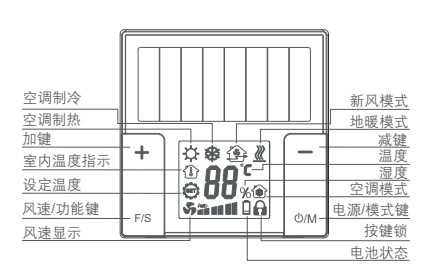

显示界面和用户设置

| 1.开关机                          |
|--------------------------------|
| 按O/M 键,当年运行模式的开机 / 关机切换。       |
| 2.温度设定功能                       |
| 空调和地暖模式下可调节设定温度,+键为增加设定值,-键为   |
| 减少设定值。                         |
| 3.模式设定功能                       |
| 长按F/S键3秒以上,可进行空调、地暖、新风三种设备的切换。 |
| 4.空调模式选择功能                     |
| 空调模式下,长按O/M键,可进行制冷、制热和送风三种模式   |
| 的切换。                           |
| 5.风速设定功能                       |
| 短按F/S键设定风速,选择自动风、低速风、中速风及高速风。  |

## 高级功能设置

为专业工程技术人员设置的技术参数,通常在初装时完成操作。 进入方法: 在同时按住 + - 键10秒以上,直至显示 n 引 或 n l 表 明已进入高级选项的设置。按 F/S键进行菜单切换。在高级设置 状态下、短按 M键、即可退出当前工作模式。

| 次序 | 符号  | 功能                                                                   | 调节+或一                                                                                                    |
|----|-----|----------------------------------------------------------------------|----------------------------------------------------------------------------------------------------|
| 1  | 0   | 温控器支持<br>参数设置类型                                                      | 0 可泛運地暖、空调、新尽参数(默认)<br>1 只能设置地暖参数<br>2 只能设置空调参数<br>3 只能设置空调参数<br>3 只能设置空调参数<br>5 法符论置地暖、新风参数<br>6 选择论置型地暖、新风参数<br>7 传感器模式                                                                                                    |
| 2  | C I | EEP选择<br>(根据 (0 自动调<br>整对应EEP设置<br>项、关于EEP请<br>参考enccean联<br>盟EEP说明) | 00 A5-10-01, 单向, 支持空调, 新风<br>01 A5-10-02, 单向, 支持空调, 新风<br>02 A5-10-03, 单向<br>03 A5-10-04, 单向, 支持空调, 新风<br>04 A5-10-05, 单向<br>05 A5-10-06, 单向<br>06 A5-10-07, 单向<br>07 A5-10-08, 单向<br>08 A5-10-09, 单向<br>09 A5-10-00, 单向<br>10 D2-11-20, 支持SmartAck(默认)<br>11 A5-02-05, 单向<br>12 A5-02-06, 单向 |
| 3  | 53  | LCD显示                                                                | 0 LCD无手动操作时关闭显示(默认)<br>1 LCD无手动操作时开启显示                                                                                                    |

| 次序 | 符号  | 功能              | 调节 + 或                                                                                          |
|----|-----|-----------------|-------------------------------------------------------------------------------------------------|
| 4  | [3  | 发送周期            | 0 5分钟(默认)<br>1 5秒,用于通信调试测试<br>2 30秒,用于通信调试测试<br>3 1分钟,用于通信调试测试<br>4 3分钟 6 15分钟<br>5 10分钟 7 30分钟 |
| 5  | [4  | 采样周期            | 0 3分钟(默认)<br>1 1秒,用于通信调试测试<br>2 10秒,用于通信调试测试<br>3 30秒,用于通信调试测试<br>4 1分钟 6 10分钟<br>5 5分钟 7 30分钟  |
| 6  | ٤S  | 温度值校正           | 调节范围: -7°C~7°C                                                                                  |
| 7  | НÛ  | 地暖温度设<br>定范围选择  | 0 5-35°C (默认) 4 10-15°C<br>1 10-15°C 5 15-30°C<br>2 10-25°C 6 15-25°C<br>3 10-20°C 7 15-20°C    |
| 8  | H I | 空调温度设<br>定范围选择  | 0 5-35°C (默认) 4 10-15°C<br>1 10-15°C 5 15-30°C<br>2 10-25°C 6 15-25°C<br>3 10-20°C 7 15-20°C    |
| 9  | H5  | 显示温度选择          | <ul> <li>0 内部传感器,温控器内置传感器</li> <li>1 外部传感器,通过网关或者执行器回传到温控器</li> </ul>                           |
| 10 | H3  | 空调模式<br>类型选择    | 0 制冷、关闭、制热<br>1 制冷、送风、关闭<br>2 制冷、送风、制热、关闭                                                       |
| 11 | НЧ  | 空调风速<br>类型选择    | 0 自动、低、中、高 2 低、中、高<br>1 自动、低、高 3 低、高                                                            |
| 12 | ЖS  | 风机盘管外<br>控点使能选择 | 0 禁止(默认)<br>1 使能                                                                                |
| 13 | H6  | 新风风扇<br>档位选择    | 0 低、中、高 2 高<br>1 低、高 3 自动、低、中、高                                                                 |

## EST.1 太阳能无线温控器

对码方法: 执行器或者网关必须同时处于对码状态

>方法一:

长按+-键10秒以上,直至显示 nB或 nl。

短按+键发送学习报文,接收成功显示nl,添加学习内容。 短按-键发送删除报文,删除成功显示n0,清除学习内容。 长按-键强制删除已对码的执行器或网关,清除所有内容。 >方法二:

短按温控器背面学习按钮,发送学习指示,执行器或网关 提示状态,并进行添加或删除温控器。

\*备注:

1.温控器只能学习一个执行器或网关,重复学习以最后一次成功为准。
 2.执行器或网关更换时,先进行删除再学习新执行器或网关。

单位: mm

18

外形尺寸

57.5

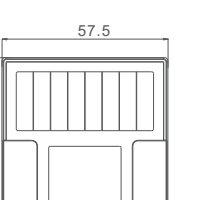

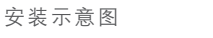

2

1 用手将温控器背后的塑料支架向后轻拉取下。

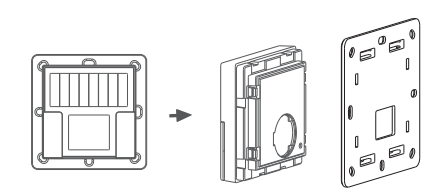

用安装螺丝固定塑料支架到墙面。

070)-

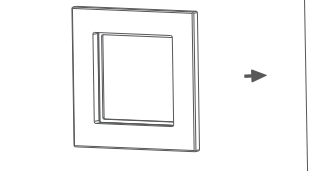

将面板扣到墙面的塑料支架上。

3

4 把温控器安装到塑料支架上,即可完成安装。

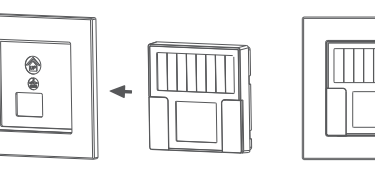

安装完成

 $\bigcirc$ 

## 安装注意事项

太阳能无线温控器需通过室内光照环境采集能源,故安装位置有以下要求:

1.太阳能电池应该朝向窗户方向进行安装。

2.该设备应安装在具有足够环境亮度的位置。

3.温控器内置有温度传感器,尽量避免直接太阳辐射。

4.根据实际使用状况添加后备电池,使得在黑暗的环境中也可以使用温控器。

5.太阳能电池的标准操作时间将为5-10年。

故障说明

| 故障显示                                                          | 故障说明                                                                                                    |  |  |
|---------------------------------------------------------------|----------------------------------------------------------------------------------------------------|--|--|
| 60                                                            | 表明传感器错误                                                                                                    |  |  |
| 81                                                            | 表明内部元件故障                                                                                                    |  |  |
| 53                                                            | 表明由于无线信号太弱或干扰信号太强,温控器接收<br>不到执行器或网关信息。                                                                                                    |  |  |
| 表明执行器或网关邮箱为空:<br>1.执行器或网关不能在相应的时间应答;<br>2.如果反复重复出现这个问题,需要重新学习 |                                                                                                    |  |  |
| 64                                                            | {\u03c8 \u03c8 \u03 |  |  |
| EF                                                            | 表明备用电池和可充电电池电量均不足:<br>1.需要立即更换备用电池;<br>2.调整温控器位置到光照足够的地方。                                                                                                    |  |  |

8-8

7-8